## Easy test 使用方式

- •1. 如為轉學生或延修生須先來電設置帳號
- 2. 至外語中心網頁:www.flc.cnu.edu.tw
- •3.點選線上平台
- 4. 進入Easy test 首頁
- •5.點左上角登入
- 6. 進入自學認證單字學習
- •7.點選初級單字
- •8.可以先點選單字練習熟悉單字
- •9.點選晉級測驗
- •10.通過後會有證書出現,左上角會顯示目前級數
- 1-2表示通過一回,1-3表示通過二回,1-4表示通過3回,集滿一點

| 埋入學        |                |                                       |
|------------|----------------|---------------------------------------|
| (学祖        | Server and the |                                       |
| ige Center |                |                                       |
| TE-        |                |                                       |
|            |                |                                       |
|            |                |                                       |
|            | 最新消息 關於我們      | 課程資訊 檔案下載 活動訊息 《上學習 教師社群              |
|            | 24.3           | 線上學習平台                                |
|            | Å.             | 好山線上學習                                |
| 尋          | 1              |                                       |
|            | 公吉日期           |                                       |
|            | 2021/05/17     | 【最新通知】因新冠肺炎趨於嚴峻,關於補救班及百學認證的現実         |
|            | 2021/05/10     | 【通知】110年CSEPT測驗試場開放查詢囉~~              |
|            | 2021/05/05     | 【緊急通知】110年05月12(三)-國際移動力講座課程暫停一次      |
|            | 2021/05/04     | 【報名】109學年第2學期「英文基本能力測驗」報名事項           |
|            | 2021/04/21     | 【通知】【基礎韓語初階班】上課名單與教室                  |
|            | 2021/04/14     | 【公告】109-2英文基本能力檢定畢業門檻收件時程             |
|            | 2021/04/06     | 【通知】109-2學期「TOEIC短期技巧班」上課名單與教室        |
| 1          | 2021/03/24     | 【報名通知】5/30(日)多益測驗嘉藥場                  |
|            | 2021/03/18     | 【通知】109-2學期「CSEPT輔導課程」上課名單與教室         |
|            | 2021/03/12     | 【通知】109-2學期 20小時「英文補救教學課程」上課名單與教室     |
|            | 2021/03/12     | 【緊急通知】110年03月17號(三)-國際移動力講座【日本】課程暫停一次 |
| 2          | 2021/03/05     | 【通知】109-2學期 36小時「英文補救教學課程」B5班上課名單與教室  |
| $\sim$     | 2024/02/05     | 【通知】100.2期期.26小時「苔古油動軟鋼研研」「研究開閉動中     |

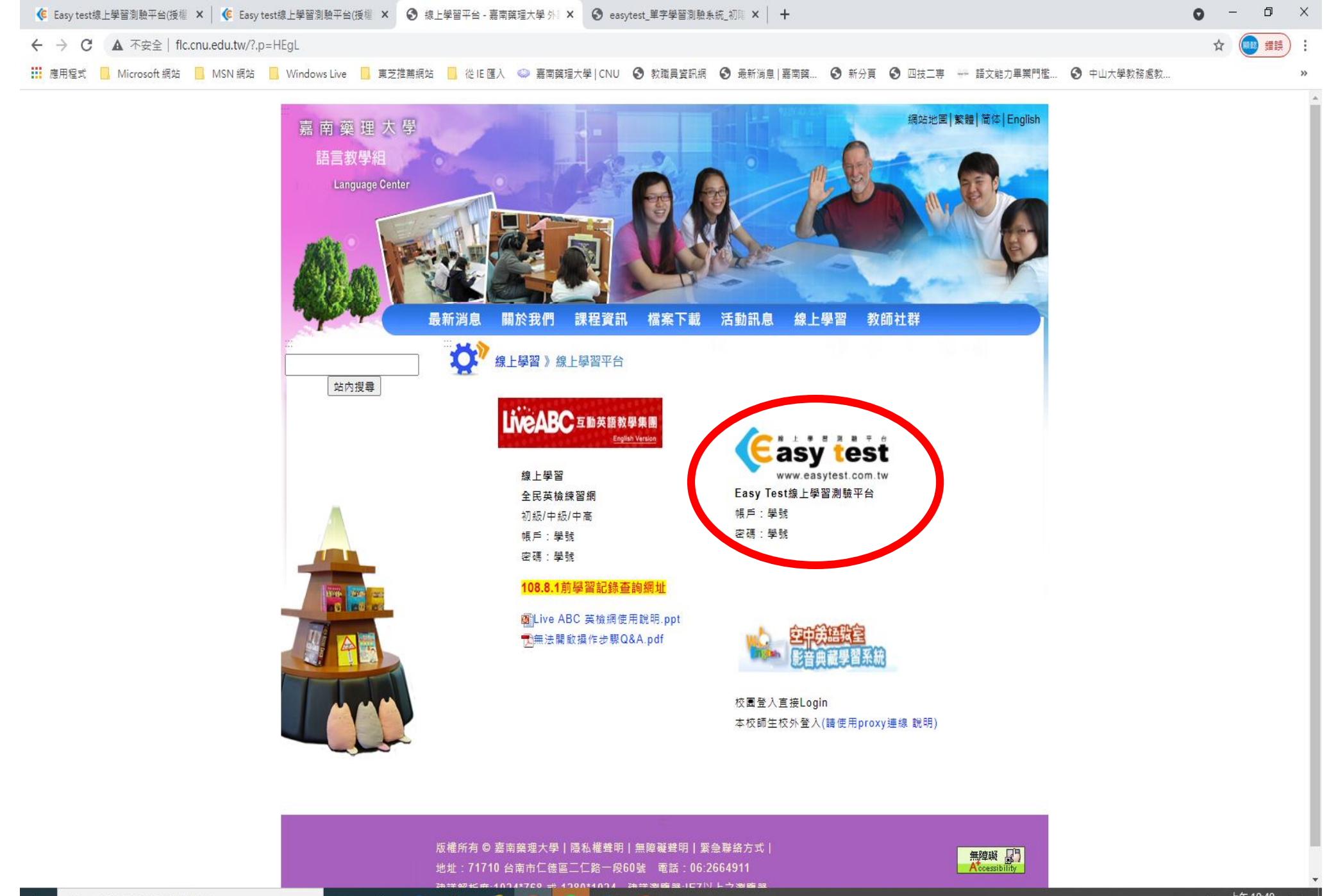

₽ 在這裡輸入文字來搜尋

0 🗄 🧧 🚍 🥭 🥱 🖻 😰

ヘ 臣 40 英 🖻 上午 10:49 🖓

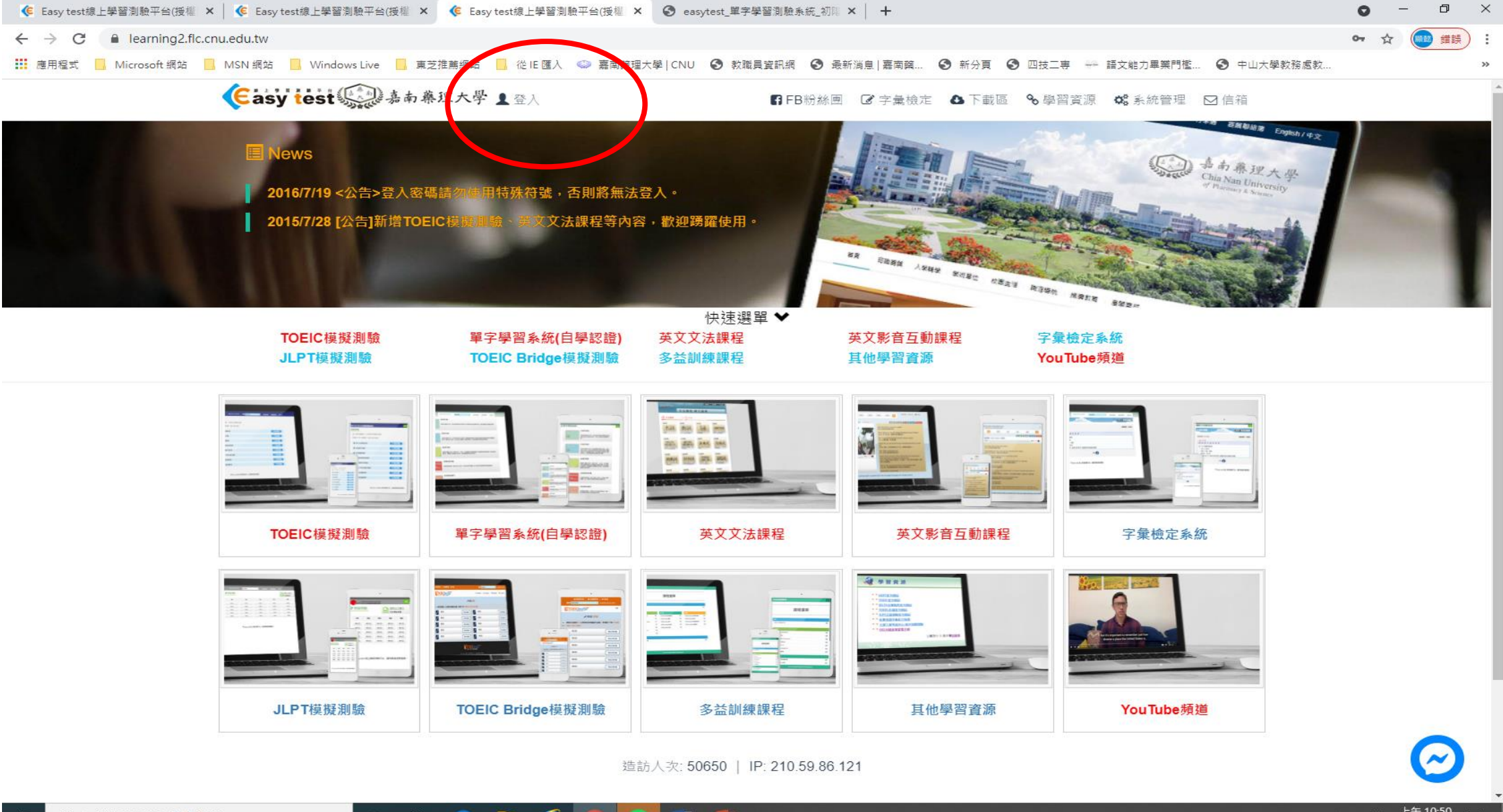

A 在這裡輸入文字來搜尋

o e: 😑 🥽 🥭 🧑 🕤 👔

ヘ 駅 40 英 🖸 🧦 🖓 🖓

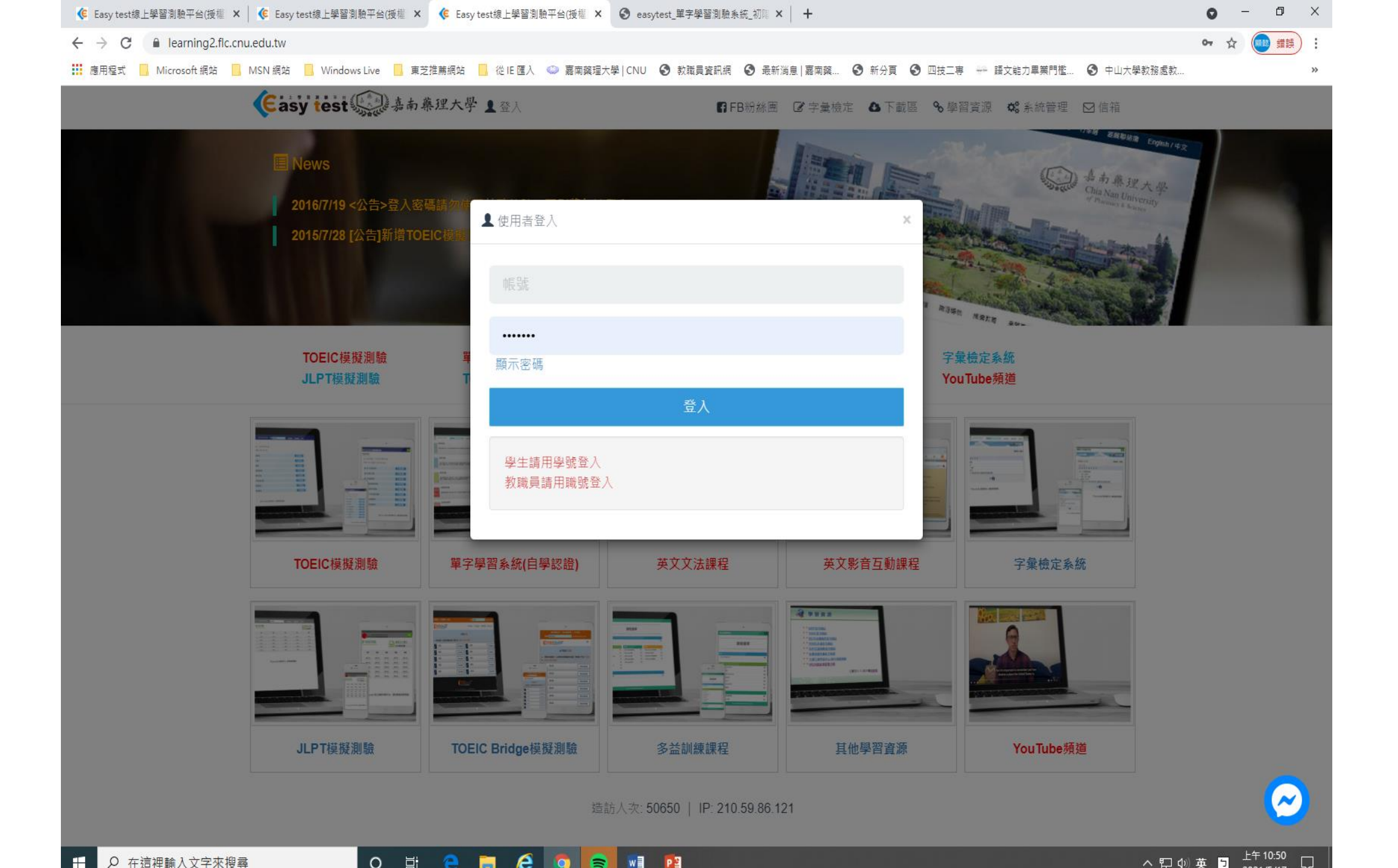

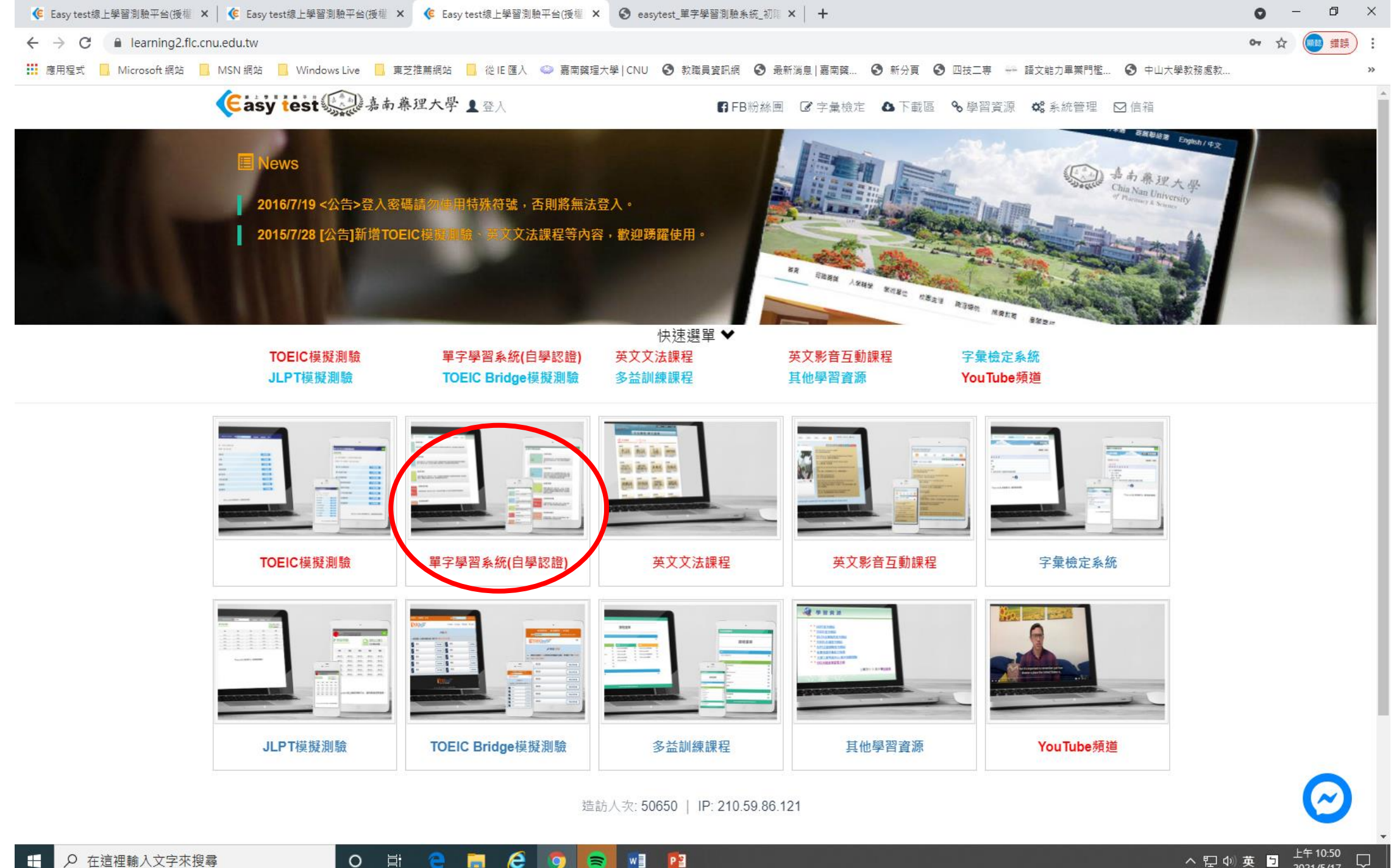

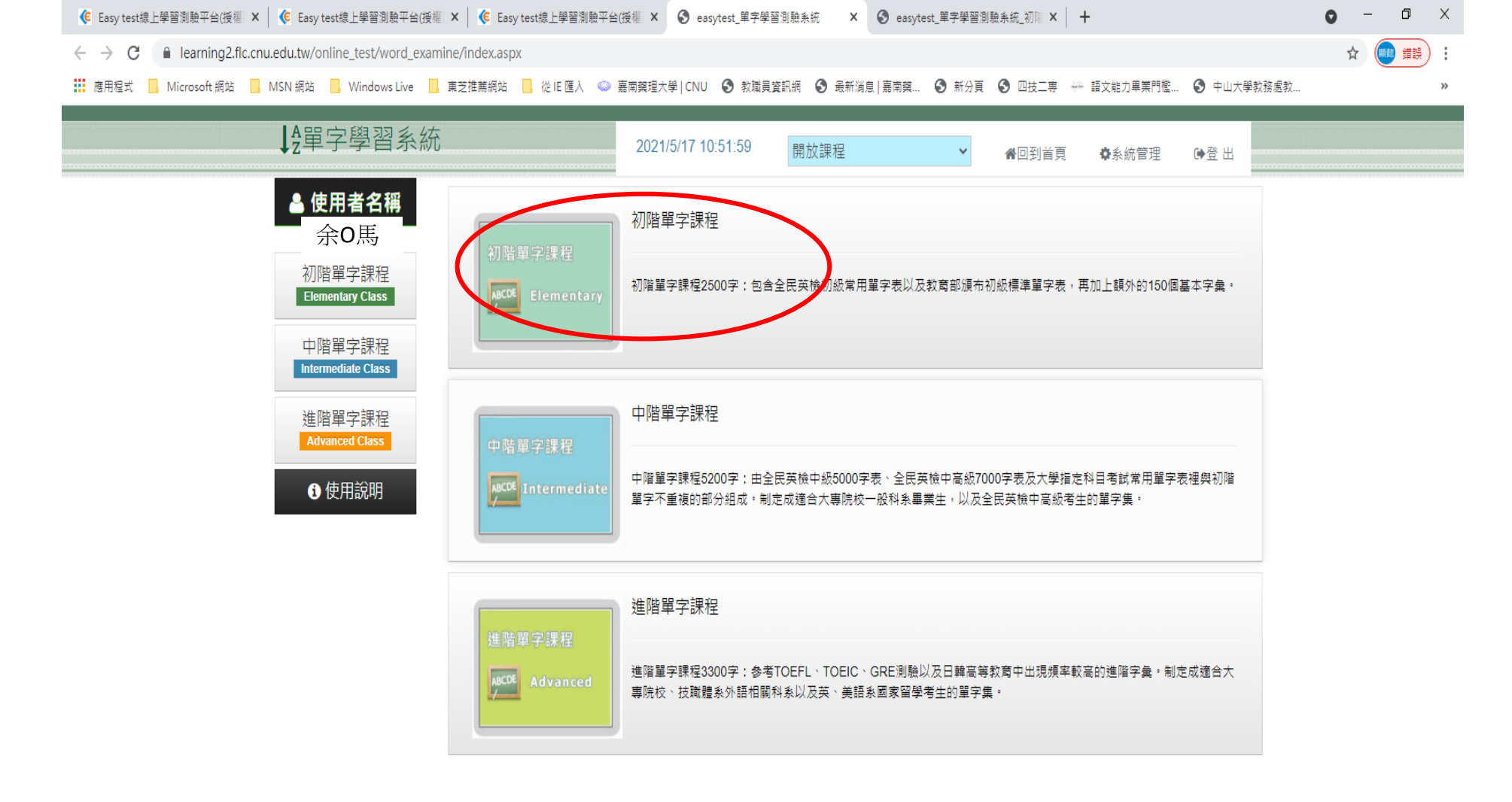

● Easy test 線上學習測驗平台,讓學習變得更輕鬆。

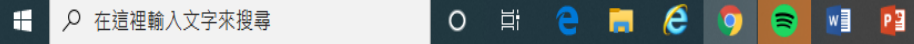

| 🧯 Easy test線上學習測驗平台(授權 🗙 🧯 Easy test線上學習測驗平台(授                                     | 權 🗙 🛛 🌾 Easy test線上學習測驗 | 平台(授權:× 🕄 easytest_單 | 皇字學習測驗系統_初階 × 🔮        | easytest_單字學習測驗系統_ | 初曜 × 🛛 🕂        |            | • - • | ×  |
|------------------------------------------------------------------------------------|-------------------------|----------------------|------------------------|--------------------|-----------------|------------|-------|----|
| ← → C  learning2.flc.cnu.edu.tw/online_test/word_examine/elementary_home.aspx?wg=1 |                         |                      |                        |                    |                 |            |       |    |
| 🧱 應用程式 📙 Microsoft 網站 📃 MSN 網站 📃 Windows Live                                      | ,東芝推薦網站 🔜 從 IE 匯入       | 🧼 嘉南葉理大學 CNU 🔇 🕴     | な職員資訊網 🕥 最新消息          | 嘉南藥 🔇 新分頁 🔇 四      | 时之事 💮 語文能力畢業門檻  | ♥ 中山大學教務處教 |       | ** |
| ↓2單字學習系統                                                                           | 2021/5/17 10:52:23      | 3 開放課程               | <b>~</b> ∦⊡            | 到首頁 🕏系統管理          | ●登 出            |            |       |    |
| ▲ 使用者名稱<br>余O馬                                                                     | 單字課程                    |                      |                        |                    |                 | _          |       |    |
| 目前所在級別:1-2<br>初間單子課程<br>Enternary@cass                                             | ▶初階學會單字數:10             | ▶初階單字總數:250          | 00 <b>▶</b> 排行榜Ranking |                    |                 |            |       |    |
| ✔ 直接進入練習                                                                           |                         | t                    |                        | Ø                  | 目前學習單           | 字          |       |    |
| ▲ 晉級測驗                                                                             | - ( )                   |                      |                        |                    | <u>July</u>     |            |       |    |
| ☞ 弱點練習                                                                             | 進入練習                    | 晉級測驗                 | 弱點練習                   | 回顧練習               | <u>Monday</u>   |            |       |    |
| ▶ 回顧練習                                                                             |                         |                      |                        |                    | <u>New Year</u> |            |       |    |
| A 我的重要單字                                                                           | Α                       | μĒ                   | 111                    | 0                  | <u>energy</u>   |            |       |    |
| ↓<br>上<br>課程總覽                                                                     | 我的單字                    | 課程總覽                 | 犯錯排行                   |                    | soon            |            |       |    |
| 山 犯錯單字排行                                                                           |                         |                      |                        | 進度查詢               | <u>old</u>      |            |       |    |
| ○ 進度查詢                                                                             |                         |                      |                        |                    | <u>cough</u>    |            |       |    |
|                                                                                    |                         |                      |                        |                    | pleasant        |            |       |    |
|                                                                                    |                         |                      |                        |                    | litchi          |            |       |    |
|                                                                                    |                         |                      |                        |                    | skate           |            |       |    |
|                                                                                    |                         |                      |                        |                    |                 |            |       |    |
|                                                                                    |                         |                      |                        |                    |                 |            |       |    |

● Easy test 線上學習測驗平台,讓學習變得更輕鬆。

| 使 Easy test線上學習測驗平台(授權 × ↓ 使 Easy test線上學習測驗平台(授權)                                      | 🗙 🛛 🌾 Easy test線上學習測驗  | 平台(授權 🗙 🕄 easytest_單字學習測                        | ].駺系統_ 🖣 🗙 🕤 easy | ytest_單字學習測驗 | \$\$     |                            |          | 0 - | ٥                                       | ×  |
|-----------------------------------------------------------------------------------------|------------------------|-------------------------------------------------|-------------------|--------------|----------|----------------------------|----------|-----|-----------------------------------------|----|
| ← → C  i learning2.flc.cnu.edu.tw/online_test/word_examine/elementary_practice.aspx#jcx |                        |                                                 |                   |              |          |                            |          |     | (11) (11) (11) (11) (11) (11) (11) (11) | :  |
| 🗰 應用程式 📙 Microsoft 網站 📙 MSN 網站 📒 Windows Live 📙                                         | 東芝推薦網站 🧧 從 IE 匯入 🤇     | 🧼 嘉南藥理大學   CNU 🔇 教職員資訊                          | R網 🕄 最新消息 嘉南葉.    | 🕄 新分頁        | 🕄 四技二專 😽 | 語文能力畢業門檻                   | 中山大學教務處教 |     |                                         | ** |
| ↓2單字學習系統                                                                                |                        | 2021/5/17 10:52:59                              | 開放課程              | *            | 脅回到首頁    | ◆系統管理                      | ●登 出     |     |                                         |    |
| ▲ 使用者名稱<br>余O馬                                                                          | ▶ 單字練習                 | - Parks                                         |                   |              | -        |                            | _        |     |                                         |    |
| 目前所在級別:1-2<br>初階單字課程<br>EtementaryGass                                                  | ▶初階學會單字數:10            | ▶初階單字總數:2500 【                                  | ▶排行榜Ranking       |              |          |                            |          |     |                                         |    |
| ✔ 直接進入練習                                                                                | 設定練習次數: <sup>1</sup> ∨ |                                                 |                   |              | •        | ●重要單字                ●重要單字 | 藏單字      |     |                                         |    |
| <b>1</b> 晉級測驗                                                                           | 單字                     | ◆》 pleasant 更多資訊                                |                   |              |          |                            |          |     |                                         |    |
| ☞ 弱點練習                                                                                  | 音標                     | `plɛzənt                                        |                   |              |          |                            |          |     |                                         |    |
| ▶ □顧練習                                                                                  | 中文                     | 令人愉快的,舒適的:討人喜歡                                  | 饮的                |              |          |                            |          |     |                                         |    |
| A 我的重要單字                                                                                | 詞性                     | adj.                                            |                   |              |          |                            |          |     |                                         |    |
| ↓<br>↓<br>課程總覽                                                                          | 例句                     | <ul> <li>It is pleasant to work with</li> </ul> | you.              |              |          |                            |          |     |                                         |    |
|                                                                                         | 例句翻譯                   | 和你工作很愉快。                                        |                   |              |          |                            |          |     |                                         |    |
|                                                                                         | 拼字練習                   |                                                 |                   |              |          |                            |          |     |                                         |    |
| O 進度宣詞                                                                                  |                        |                                                 |                   |              |          |                            |          |     |                                         |    |
|                                                                                         |                        |                                                 | 1/10              |              |          |                            |          |     |                                         |    |
|                                                                                         |                        |                                                 | 結束練習              |              |          |                            |          |     |                                         |    |

● Easy test 線上學習測驗平台,讓學習變得更輕鬆。

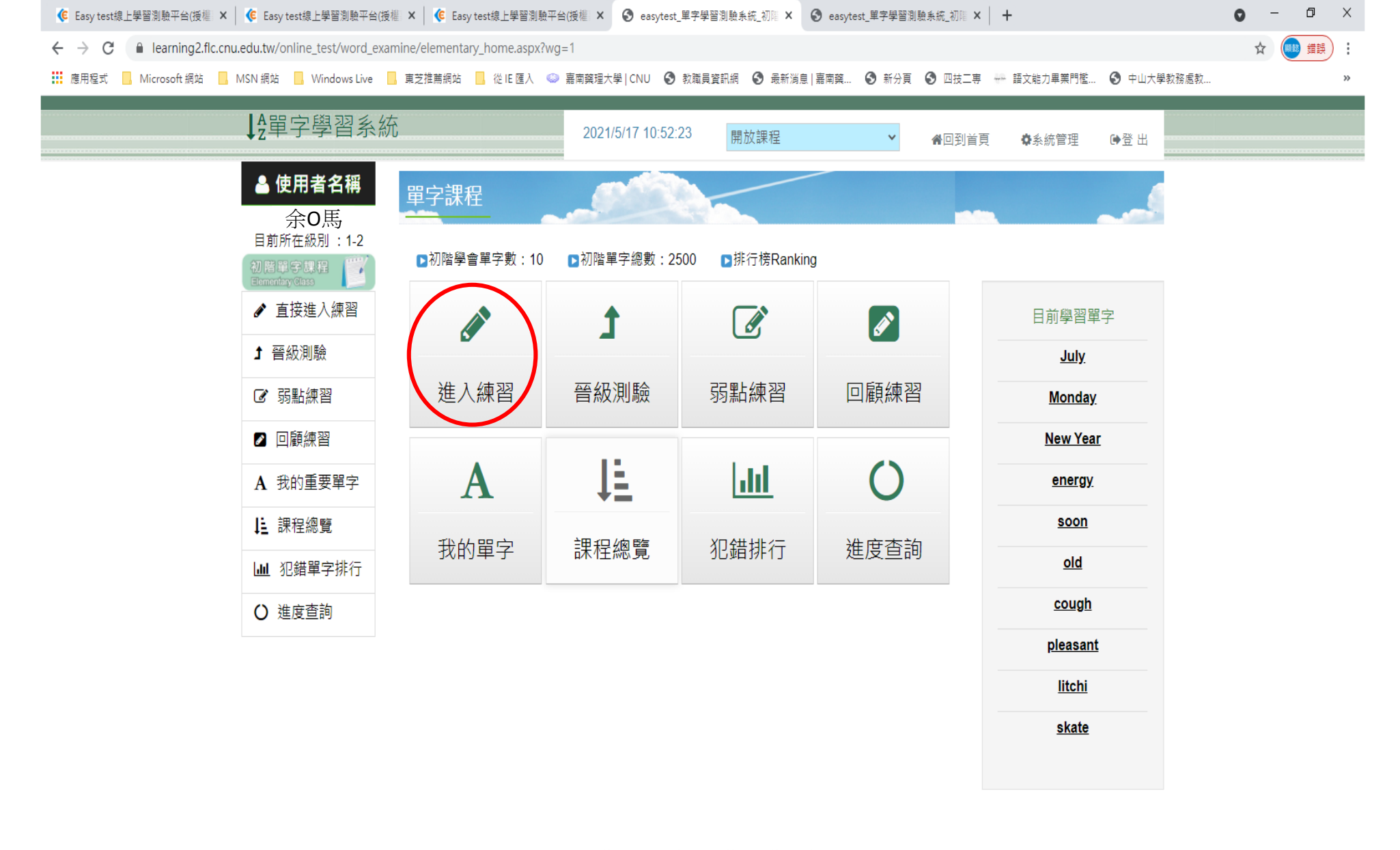

♥ Easy test 線上學習測驗平台,讓學習變得更輕鬆。

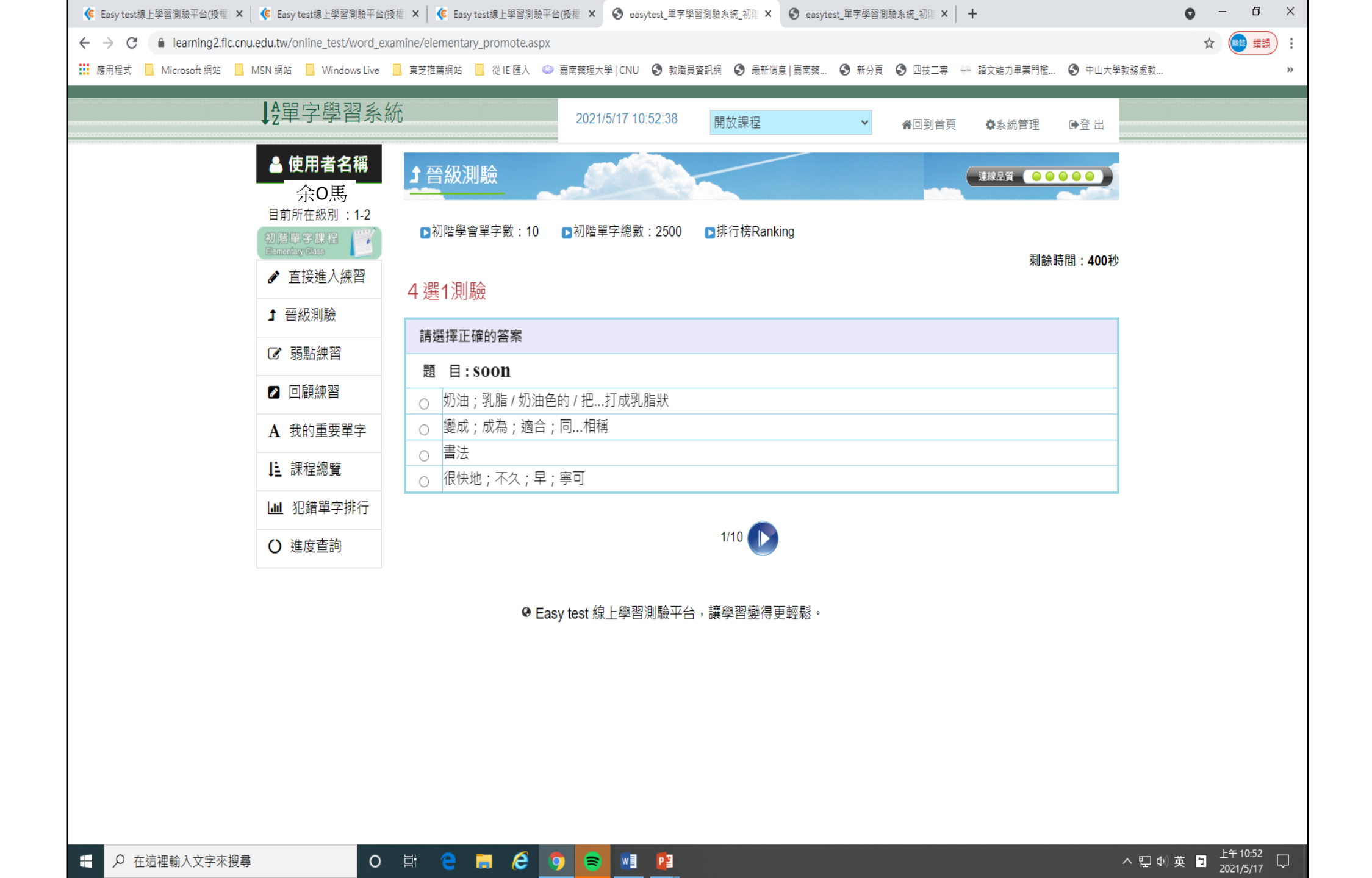

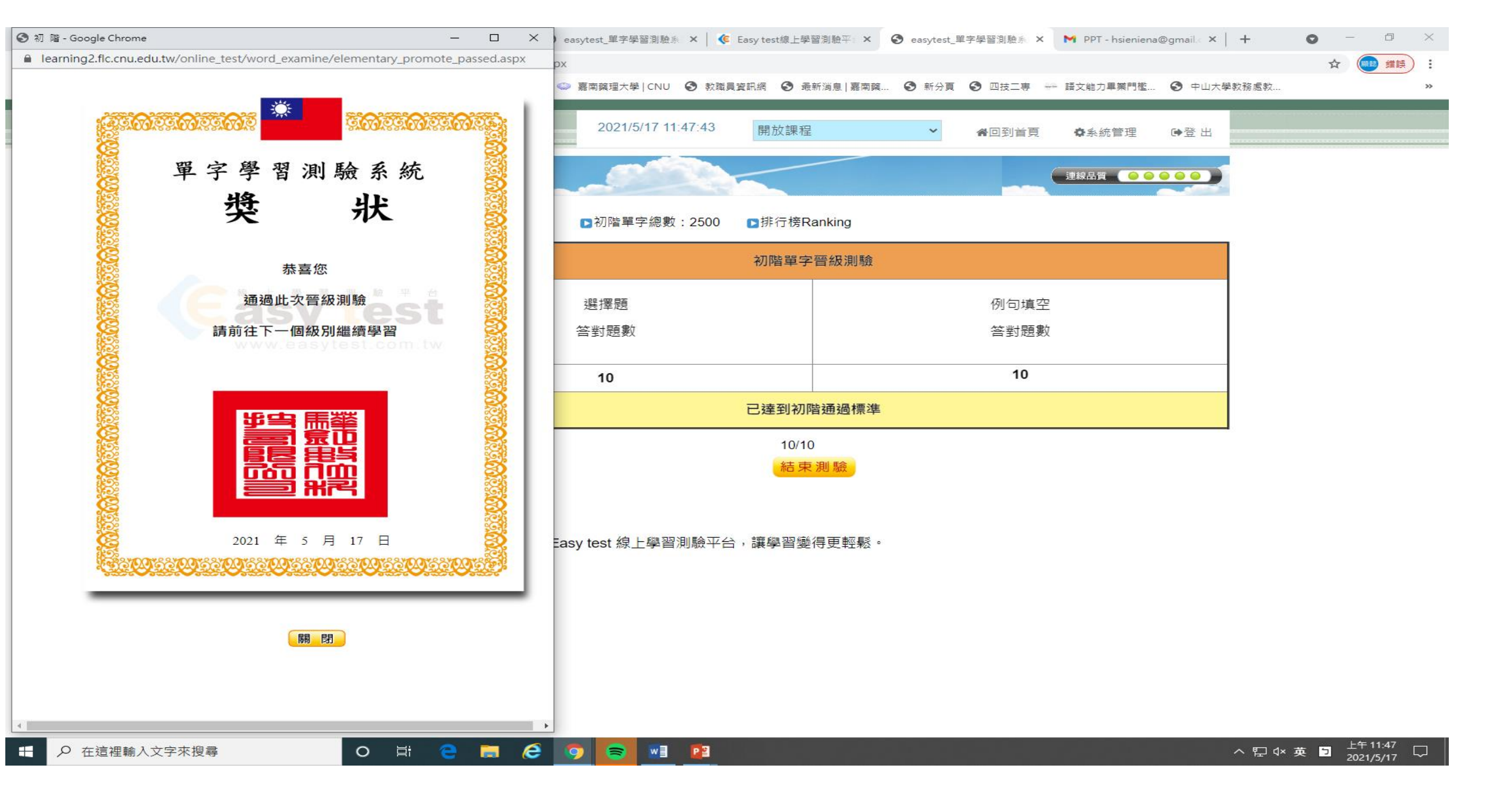